## Publication on the Google Play Store (New Play Console)

First you need to have the APK file of your app (downloaded thanks to the APK generator or compiled with Android Studio).

Once you have created a **Google Play Developer account** (and pay the \$25 fee to Google), go to <u>https://play.google.com/apps/publish</u> and log in to your Google Play account.

1. Click All apps and then click Create app.

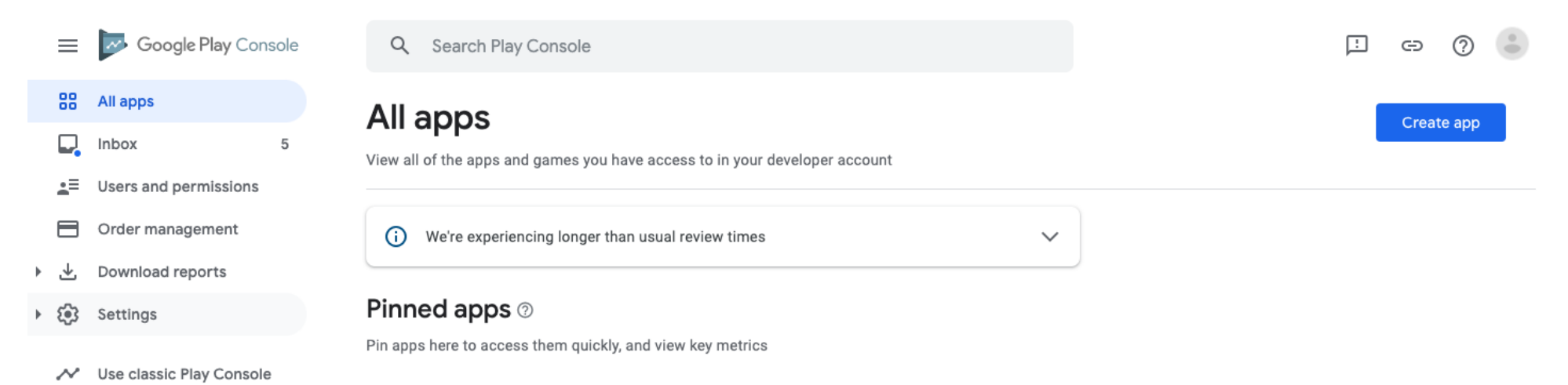

2. Enter your App name, select your Default language, the type of your app (App or Game), if it's a Free or Paid app.

## Create app

| App details      |                                                                                             |
|------------------|---------------------------------------------------------------------------------------------|
| App name         | Му Арр                                                                                      |
|                  | This is how your app name will appear on Google Play. You can edit this later.       6 / 50 |
| Default language | English (United States) – en-US                                                             |
| App or game      | You can change this later in Store settings                                                 |
|                  |                                                                                             |
|                  | (●) Арр                                                                                     |
|                  | O Game                                                                                      |
| Free or paid     | You can adit this later on the Daid ann nage                                                |
| Fiee of paid     | You can edit this later on the Paid app page                                                |
|                  | Free                                                                                        |
|                  | O Paid                                                                                      |
|                  |                                                                                             |

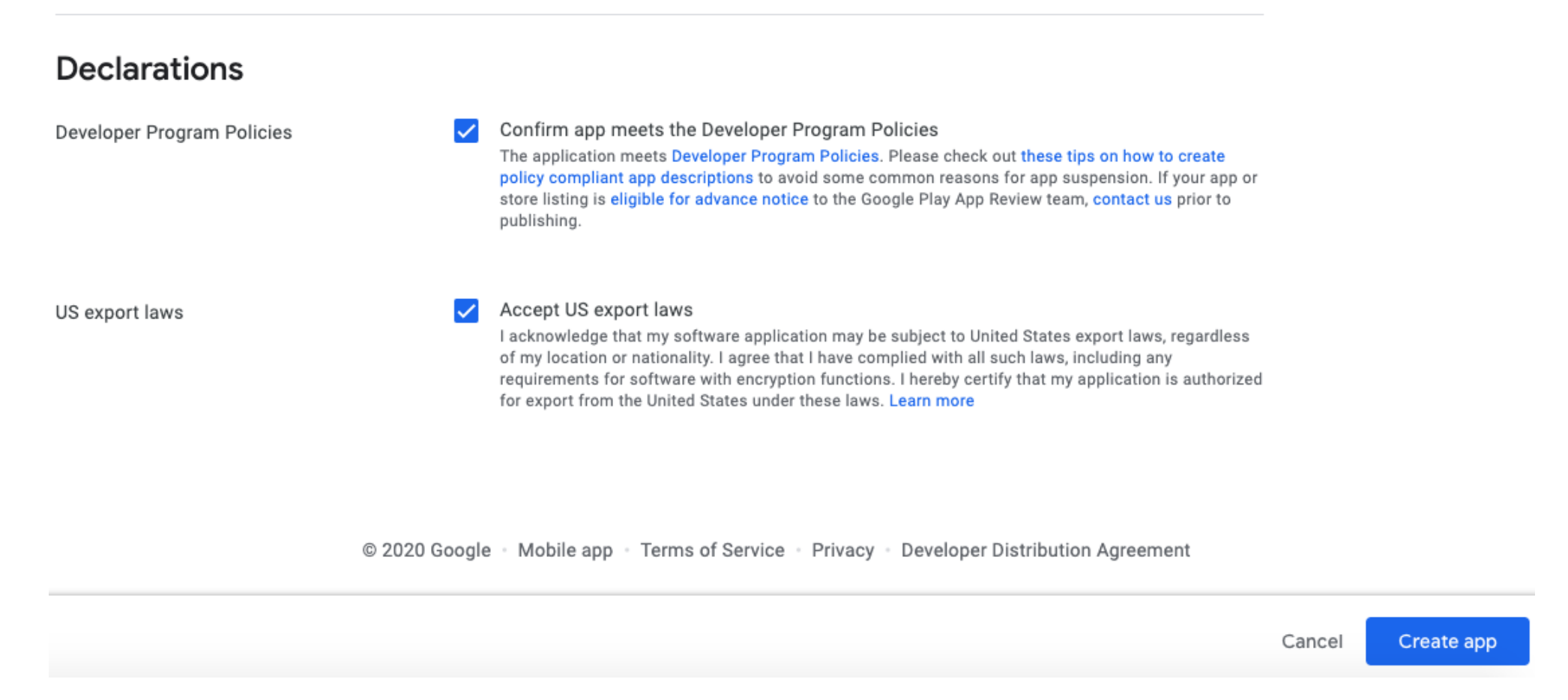

Read the **Developer Program Policies** and select the check-box to indicate that your app meets the Developer Program Policies. Read the **US export laws**, and select the check-box to accept them and click on **Create app**.

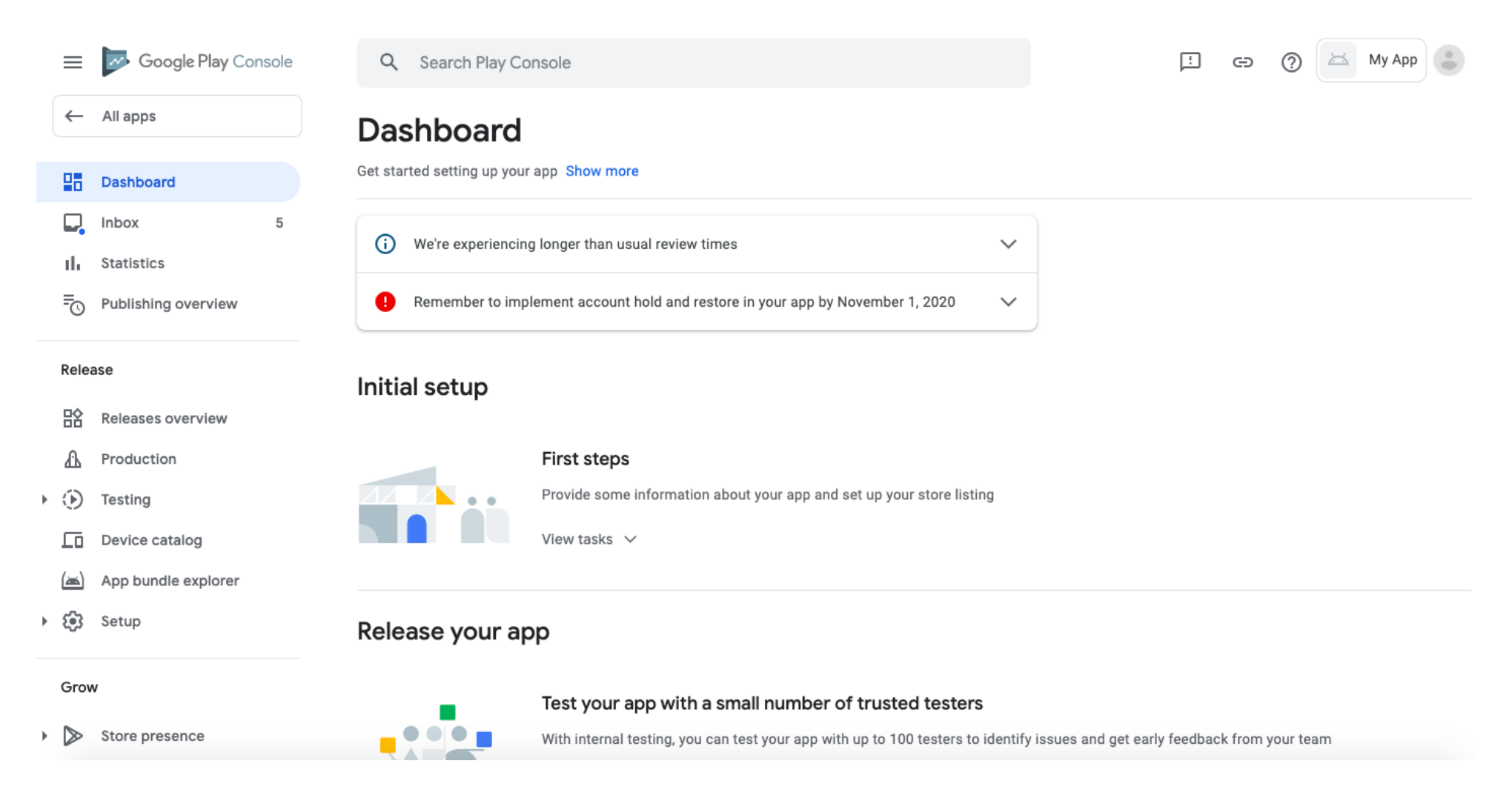

From here, the next steps can be done in the order you want. The most important being that they are all done.

3. The Store presence > Main store listing tab (Grow).

Grow

Store presence
 Main store listing
 Custom store listings
 Store listing experiments
 Store settings

Translation service

## 4. In App details enter a Short and Full description of your app.

|           | Inbox                     | 5 | Main store listing                              |                                                                                                  |                 |      |
|-----------|---------------------------|---|-------------------------------------------------|--------------------------------------------------------------------------------------------------|-----------------|------|
| ıh        | Statistics                |   | Default – English (United States) – en-US Ma    | anage translations 💌                                                                             |                 |      |
| ₽œ        | Publishing overview       |   |                                                 |                                                                                                  |                 |      |
|           |                           |   | App details                                     |                                                                                                  |                 |      |
| Rel       | ease                      |   | Check the Metadata policy to avoid common is    | ssues with your store listing. Baview all program policies before submitting your app. If you're |                 |      |
| 諮         | Releases overview         |   | eligible to provide advance notice to the Googl | e Play app review team, contact us before publishing your store listing.                         |                 |      |
| ፊ         | Production                |   | Ann name *                                      | My App                                                                                           |                 |      |
| + (•)     | Testing                   |   | App name                                        | 6/50                                                                                             |                 |      |
| Lo        | Device catalog            |   |                                                 |                                                                                                  |                 |      |
| ( <u></u> | App bundle explorer       |   | Short description *                             |                                                                                                  |                 |      |
| + ®       | Setup                     |   |                                                 | A short description for your app. Users can expand to view your full description. 0 / 80         |                 |      |
|           |                           |   | Full description *                              |                                                                                                  |                 |      |
| Gro       | bw.                       |   |                                                 |                                                                                                  |                 |      |
| - 🗅       | Store presence            |   |                                                 |                                                                                                  |                 |      |
|           | Main store listing        |   |                                                 |                                                                                                  |                 |      |
|           | Custom store listings     |   |                                                 |                                                                                                  |                 |      |
|           | Store listing experiments | S |                                                 | 0 / 4000                                                                                         |                 |      |
|           |                           |   |                                                 |                                                                                                  | Discard changes | Save |
|           |                           |   |                                                 |                                                                                                  |                 |      |

**5.** In **Graphics**, drop the **App icon** or click on **Upload** (512x512px).

## Graphics 🔊

Review the Impersonation and Intellectual Property policy before uploading new graphics. If you add translations for your store listing without localized graphics, the graphics from your default language will be used.

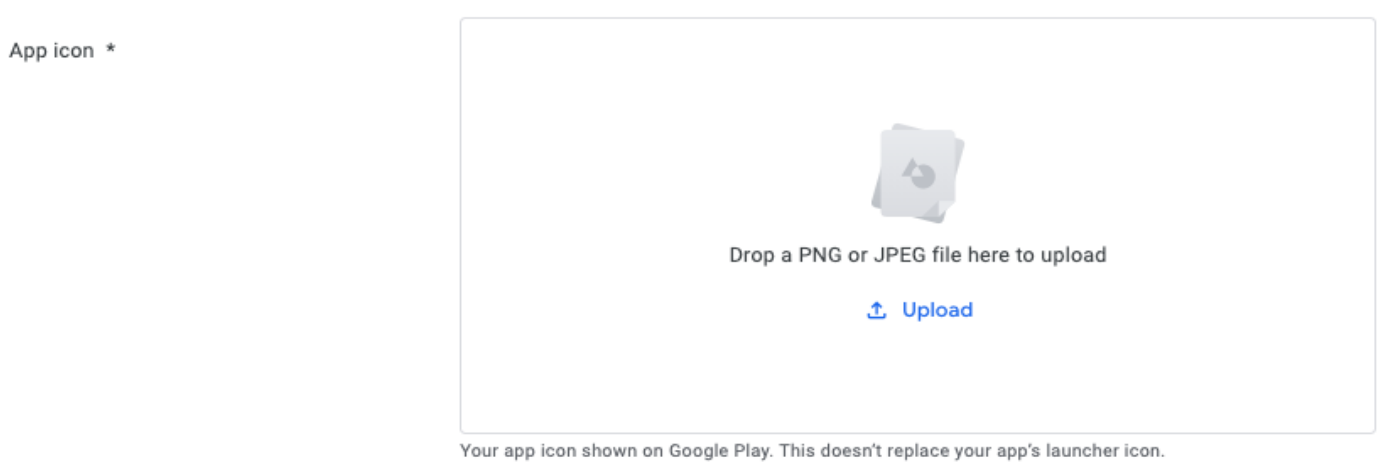

JPEG or 32-bit PNG 512 px by 512 px Up to 1 MB **6. Feature Graphic**. Click **Upload** or Drop a Feature Graphic. This image will be displayed at the top of your Store Listing page in the Google Play Store.

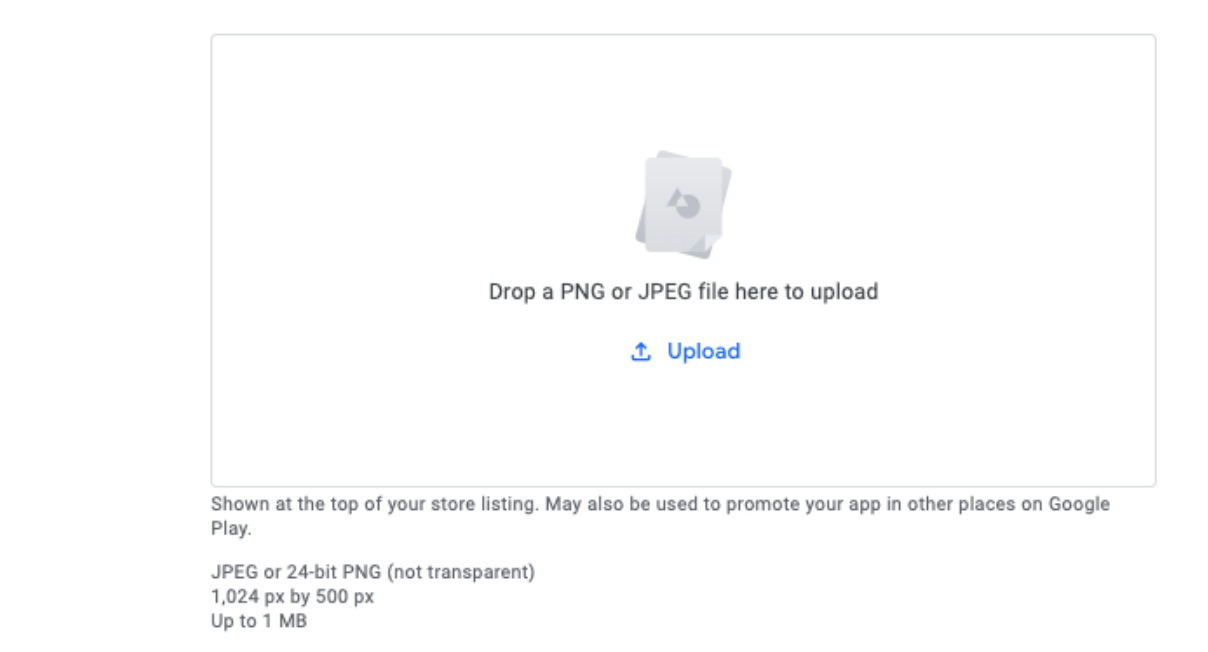

Feature graphic \*

7. Then for **Phone Screenshots**, click **Uploa**d or drop a screenshot to add screenshots of your app.

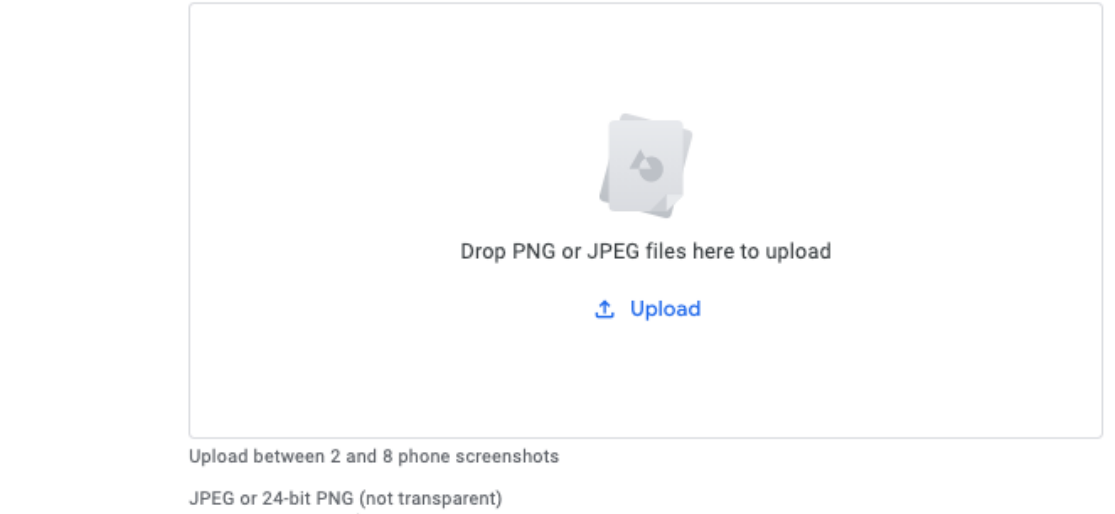

JPEG or 24-bit PNG (not transparent) Between 320 px and 3,840 px 16:9 aspect ratio (for landscape screenshots) Up to 8 MB

You must provide at least 2 screenshots of your app.

Phone screenshots \*

8. You can also add **Tablet screenshots**, and a **Video** (YouTube video URL) to promote your app, but it is optional. Once your files uploaded, click on **Save**.

9. Store presence > Store settings tab

Store presence
 Main store listing
 Custom store listings
 Store listing experiments
 Store settings

Translation service

In App category, select your Application Type and Category. You can also add Tags.

## Store settings

Manage how your app is organized on Google Play, and how users can contact you

\* - Required fields

## App category

Choose an application type, category, and tags that best describe the content or main function of your app. These help users discover apps on Google Play.

Ŧ

App or game \*

Арр

Category \*

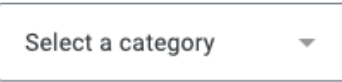

Tags

Manage tags

# **10.** In **Store listing contact details**, enter your **Email address**, **Phone number** (optional) and **Website** (optional). **Store listing contact details**

This information is shown to users on Google Play

| Email address * |          |
|-----------------|----------|
|                 |          |
| Phone number    |          |
|                 |          |
| Website         | https:// |
|                 |          |

### **External marketing**

Turn off external marketing if you don't want your app to be advertised outside of Google Play

 $\checkmark$ 

External marketing

Advertise my app outside of Google Play Any changes may take 60 days to take effect

| Discard char | ges Sav |
|--------------|---------|
|              |         |

In **External marketing**, you can turn off external marketing if you don't want your app to be advertised outside of Google Play. **11.** Click **Save.** 

12. Click on the Production tab (Release), and click on Countries/regions.

| ~            | All apps            |   | Production Create new release                                                                                      |
|--------------|---------------------|---|----------------------------------------------------------------------------------------------------|
|              | Dashboard           |   | Create and manage production releases to make your app available to all users in your chosen countries. Learn more |
|              | Inbox               | 5 | Track summary                                                                                                    |
| th           | Statistics          |   | Inactive                                                                                                    |
| Ē            | Publishing overview |   | Release dashboard Releases Countries / regions                                                                     |
| Rel          | ease                |   | Release dashboard                                                                                                  |
| 諮            | Releases overview   |   |                                                                                                    |
| ፊ            | Production          |   |                                                                                                    |
| • •          | Testing             |   |                                                                                                    |
| ſ            | Device catalog      |   | £                                                                                                    |
| ( <u>æ</u> ` | App bundle explorer |   | Once you've released your app to production, come back here to monitor its<br>performance                          |
| • 😥          | Setup               |   | Create new release                                                                                                 |

## Production

Create new release

Create and manage production releases to make your app available to all users in your chosen countries. Learn more

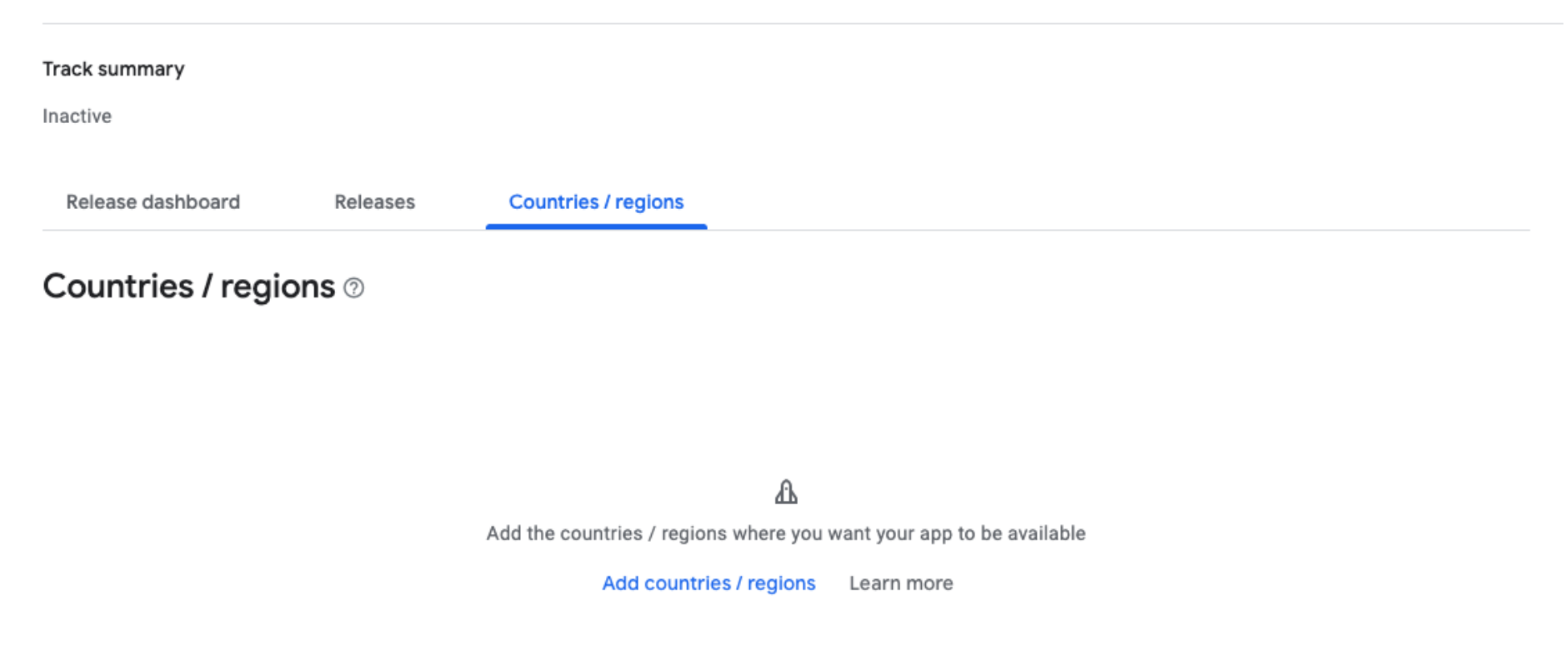

Click on Add countries/regions, select Country/region to distribute your app in all regions, or select specific countries from the list.

## Add countries / regions to Production

| Q 5      | earch countries /                            |         |                         |
|----------|----------------------------------------------|---------|-------------------------|
| <b>~</b> | Country / region                             |         |                         |
| <b>~</b> | Albania                                      |         |                         |
| <b>~</b> | Algeria                                      |         |                         |
| <b>~</b> | Angola                                       |         |                         |
| <b>~</b> | Antigua & Barbuda                            |         |                         |
| ~        | Argentina                                    |         |                         |
| <b>~</b> | Armenia                                      |         |                         |
| <b>~</b> | Aruba                                        |         |                         |
| 151 co   | untries / regions and Rest of World selected | Discard | Add countries / regions |

×

13. Return to Release dashboard tab and click on Create new release.

#### Create production release

1 Prepare — 2 Review and release

**Discard release** 

### App signing by Google Play

Google is protecting your app signing key

Google will create and protect the signing key for your app and use it to sign each release. This makes sure that any updates are from you. App signing is required to publish using Android App Bundles. Learn more

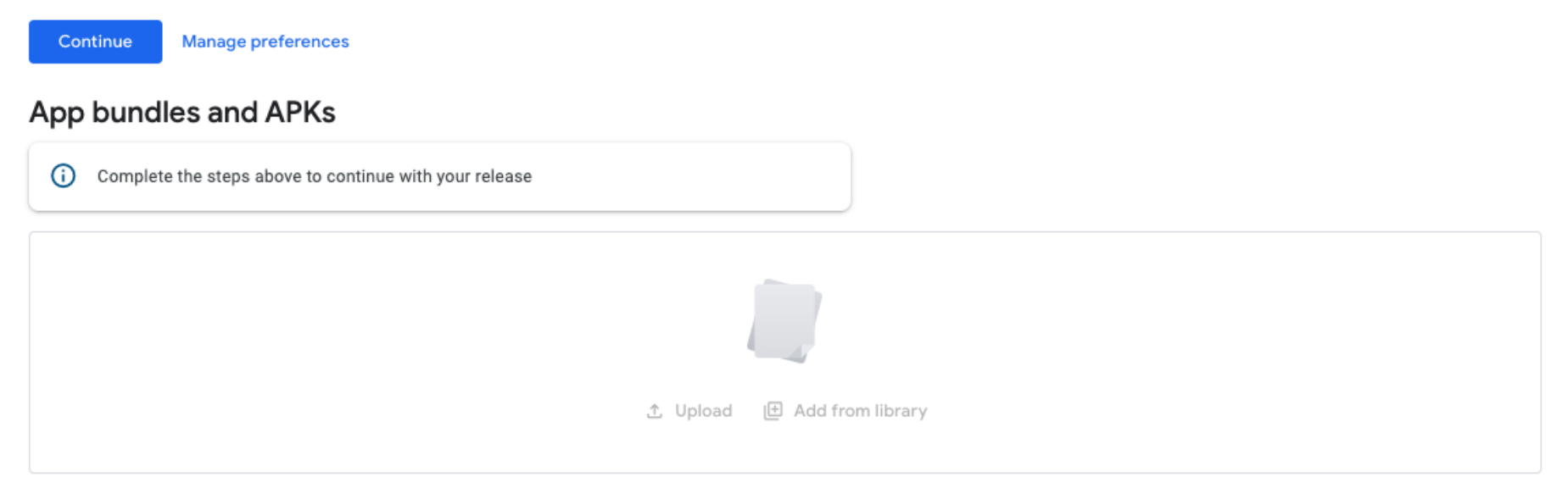

For App signing by Google Play, click on "Continue". Thereby Google Google will create and protect the signing key for your app.

14. Drag and drop your APK file / AAB or click Upload, and browse to your file.

### Create production release

1 Prepare — 2 Review and release

**Discard release** 

## App signing by Google Play

i You've opted out

Google isn't protecting the app signing key for your app. Opt in to use Android App Bundles. Learn more

## App bundles and APKs

| Drop Android App Bundles (.aab) or APKs here to upload |
|--------------------------------------------------------|
| 土 Upload 🖽 Add from library                            |

### Create production release

| File type | Version       | API levels | Target SDK | Screen layouts | ABIs | Required features |
|-----------|---------------|------------|------------|----------------|------|-------------------|
| АРК       | 1000001 (1.0) | 21+        | 29         | 4              | All  | 6 ≗ →             |

## **Release details**

Release name \*

Release notes

|                                                                                                    | 13                                                                                                    |
|----------------------------------------------------------------------------------------------------|----------------------------------------------------------------------------------------------------|
| This is so you can identify the set of the set of the set of the first app bund in the first app bund in the set of the set of the s | his release, and isn't shown to users on Google Play. We've suggested a nam<br>le or APK in this release, but you can edit it. |
|                                                                                                    |                                                                                                    |
| Copy from a previous re                                                                                                    | elease                                                                                                    |
| Copy from a previous re                                                                                                    | elease                                                                                                    |
| Copy from a previous re<br><en-us><br/>Enter or paste your</en-us>                                                                                                    | release notes for en-US here                                                                                                   |

| Discard c | hanges | Save | Review release |
|-----------|--------|------|----------------|
|           |        |      |                |

Then click on Save.

**15.** Click the **App content** tab (**Policy**). You will have to fill in each section.

| + ~     | Store performance        | App content                                                                                                    |
|---------|--------------------------|----------------------------------------------------------------------------------------------------|
| Qu      | ality                    | Let us know about the content of your app. This is to make sure your app complies with Google Play policies. Learn more                                                                                            |
|         | Ratings and reviews      | To do                                                                                                    |
| ► *r    | Android vitals           | Privacy policy                                                                                                    |
| Mo      | netize                   | <ul> <li>Not started • Add a privacy policy to your store listing</li> <li>Adding a privacy policy to your store listing helps provide transparency about how you treat sensitive user and device data.</li> </ul> |
| ₹ ۱     | Products                 | Start                                                                                                    |
|         | Promo codes              |                                                                                                    |
| • \$    | Financial reports        | Ads                                                                                                    |
| ÷       | Monetization setup       | You must let us know whether your app contains ads. The 'Contains ads' label is shown next to apps with ads on Google Play. Make sure this information is accurate, and is kept up to date.                        |
| Pol     | icy                      | Start                                                                                                    |
| $\odot$ | Policy status            |                                                                                                    |
| ()      | App content              | App access <ul> <li>Not started · Provide instructions on how to access restricted parts of your app</li> </ul>                                                                                                    |
| ~       | Use classic Play Console | If parts of your app are restricted based on login credentials, memberships, location, or other forms of authentication, provide instructions on how to access them                                                |
|         |                          | Start                                                                                                    |

#### A. Privacy policy

← App content

## **Privacy Policy**

Add a privacy policy to your store listing to help provide transparency about how you treat sensitive user and device data. Learn more

You must add a privacy policy if your target audience includes children under 13. Check the User Data policy to avoid common violations.

Privacy policy URL

Enter a URL, for example https://example.com/privacy

Enter the **Privacy policy URL** of your application and click on **Save**. Then click on  $\leftarrow$  **App content** to go back. **B. Ads** 

#### ← Dashboard

## Ads

Let us know whether your app contains ads. This includes ads delivered by third party ad networks. Make sure this information is accurate and is kept up to date. Learn more

Ads

Does your app contain ads? Check the Ads policy to make sure your app is compliant.

#### Yes, my app contains ads

The 'Contains ads' label will be shown next to your app on Google Play. Learn more

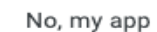

No, my app does not contain ads

Select if your app contains ads or not (if you use AdMob for your app select Yes).

C. App Access

← Dashboard

## App access

If parts of your app are restricted based on login credentials, memberships, location, or other forms of authentication, provide instructions on how to access them. Make sure this information is kept up to date.

Google may use this information to review your app. It won't be shared, or used for any other reason. Learn more

All functionality is available without special access

) All or some functionality is restricted

Select the app access type. If you select "All or some functionality is restricted" you will have to provide instructions and a demo account.

#### D. Content ratings

← Dashboard

## **Content ratings**

Questionnaire 3 Category 2 Summary Category Email address This will be used to contact you about your content ratings. It may be shared with rating authorities and IARC. Reference, News, or Educational Category The primary purpose of the app is to present factual information in a neutral way, alert users to current events, or educate users. Examples include: Wikipedia, BBC News, Dictionary.com, and Medscape. Apps that mainly focus on sexual advice or instruction (such as "iKamasutra - Sex Positions" or "Best Sex Tips") should be categorized as "Entertainment" apps and not listed here. Learn more Social Networking, Forums, Blogs, and UGC Sharing ()The primary purpose of the app is to enable users to share content or communicate with large groups of people. Examples include: reddit, Facebook, Chat Roulette, 9Gag, Yelp, Google Plus, YouTube, Twitter. Apps that only facilitate communication between a limited number of people (such as SMS, WhatsApp, or Skype) should be categorized as "Communication" apps and not listed here. Learn more

Discard changes

#### Content Aggregators, Consumer Stores, or Commercial Streaming Services

The primary purpose of the app is to sell physical goods or curate a collection of physical goods, services, or digital content such as professionally produced movies or music, as opposed to usercreated music and movies. Examples include: Netflix, Pandora, iTunes, Amazon, Hulu+, eBay, Kindle. Learn more

#### Game

The app is a game. Examples include: Candy Crush Saga, Temple Run, World of Warcraft, Grand Theft Auto, Mario Kart, The Sims, Angry Birds, bingo, poker, daily fantasy sports or betting apps.

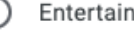

#### Entertainment

The app is meant to entertain users, and does not fit into any of the above categories. Examples include Talking Angela, Face Changer, People Magazine, iKamasutra - Sex Positions, Best Sexual Tips. Note that this category does not include streaming services. These apps should be categorized as "Consumer Store or Commercial Streaming Services".

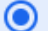

#### Utility, Productivity, Communication, or Other

The app is a utility, tool, communication, or productivity app or any other type of app that does not meet criteria for any other categories. Examples include: Calculator Plus, Flashlight, Evernote, Gmail, Outlook.com, Google Docs, Firefox, Bing, Chrome, MX Player, and WhatsApp. Learn more

© 2020 Google Mobile app Terms of Service Privacy Developer Distribution Agreement

Enter your email address. Select a category and complete the questionnaire.

#### ← Dashboard

## **Content ratings**

Discard changes

Category — 2 Questionnaire — 3 Summary

## Utility, Productivity, Communication, or Other

Violence 🕗 Completed

Does the app contain violent material? Learn more Please note that this question does **not** refer to user-generated content.

🔿 Yes ( No

Sexuality 📀 Completed

Does the app contain sexual material or nudity (except in a natural or scientific setting)? Learn more Please note that this question does **not** refer to user-generated content.

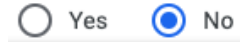

Back Save

Next

Once you have completed the questionnaire, click on **Save** then click on **Next**. ← Dashboard

## **Content ratings**

Discard changes

✓ Category — ✓ Questionnaire — ③ Summary

### Summary

Ratings shown below may differ from the ratings shown to users on Google Play.

- · Google may reject your app or app update for misrepresentation of your app's content
- Google may use your questionnaire responses to generate ratings for specific territories as required by local law
- Rating authorities participating in IARC may change your app's rating after they review it

Google and IARC will share your contact information, questionnaire responses, ratings, developer support requests, and app details with rating authorities. Learn more

Category

Utility, Productivity, Communication, or Other

## Your ratings

 Your changes have been saved
 Back
 Submit

And finally click on Submit.

#### E. Target audience and Content

← App content

## Target audience and content

Discard changes

| 1 Target age — 2 App details — | 3 Ads — 4 Store presence — 5 Summary                                                                                                    |      |      |
|--------------------------------|----------------------------------------------------------------------------------------------------|------|------|
| Target age                     |                                                                                                    |      |      |
| Target age group               | What are the target age groups of your app?                                                                                                    |      |      |
|                                | Based on your response we'll highlight any actions that you may need to take, and the policies you may<br>need to comply with.                                             |      |      |
|                                | Make sure you review the <b>Developer Policy Center</b> before publishing your app. Apps that don't comply with these policies may be removed from Google Play. Learn more |      |      |
|                                | 5 and under                                                                                                    |      |      |
|                                | 6-8                                                                                                    |      |      |
|                                | 9-12                                                                                                    |      |      |
|                                | 13-15                                                                                                    |      |      |
|                                | 16-17                                                                                                    |      |      |
|                                | 18 and over                                                                                                    |      |      |
|                                |                                                                                                    | Back | Next |

Answer the questions and click on **NEXT**.

← App content

## Target audience and content

Discard changes

🗸 Target age — 2 App details — 🗿 Ads — 4 Store presence — 互 Summary

### Store presence

You've declared your target audience doesn't include children under 13. Google will review your store listing to make sure that it doesn't unintentionally appeal to children under 13.

The following question asks if you think your store listing could unintentionally appeal to children. Learn more

Answer 'Yes' if you think certain elements of your store listing may appeal to children, for example young characters or animations. The 'Not designed for children' label may be shown next to your app on Google Play.

Answer 'No' if you're unsure, prefer not to answer, or think your store listing doesn't unintentionally appeal to children.

| Appeal to children | Could your store listing unintentionally appeal to children? |                                                                                                |      |      |
|--------------------|--------------------------------------------------------------|------------------------------------------------------------------------------------------------|------|------|
|                    | $\bigcirc$                                                   | Yes                                                                                            |      |      |
|                    |                                                              | The 'Not designed for children' label may be shown next to your app on Google Play. Learn more |      |      |
|                    | $\bigcirc$                                                   | No                                                                                             |      |      |
|                    |                                                              | If Google disagrees with your answer, you won't be able to update your app.                    |      |      |
|                    |                                                              |                                                                                                |      |      |
|                    |                                                              |                                                                                                | Back | Next |
|                    |                                                              |                                                                                                |      |      |

Check your answers and click on Save.

← App content

## Target audience and content

Discard changes

✓ Target age — ② App details — ③ Ads — ✓ Store presence — 5 Summary

### Here's what you've told us

| Target age            | The target age group for your app is: 13-15, 16-17, 18 and over                                                                                    |  |  |  |
|-----------------------|----------------------------------------------------------------------------------------------------|--|--|--|
| Store presence        | Your app could unintentionally appeal to children. The 'Not designed for children' label will be shown next to your app on Google Play. Learn more |  |  |  |
| Designed for Families | Your app is not enrolled in the Designed for Families program                                                                                      |  |  |  |

© 2020 Google • Mobile app • Terms of Service • Privacy • Developer Distribution Agreement

#### F. News apps

← App content

## News apps

Let us know whether your app is a news app. This helps us make sure you comply with the Google Play News policy. Learn more

| News apps | Is your app a news app? |                                                                |  |  |
|-----------|-------------------------|----------------------------------------------------------------|--|--|
|           | 0                       | No                                                             |  |  |
|           | 0                       | Yes I confirm my app complies with the Google Play News policy |  |  |

Select if your app is a news app or not. If your app is a news app, you will have to provide information to Google to help them verify your credentials as a news published.

## News apps

Let us know whether your app is a news app. This helps us make sure you comply with the Google Play News policy. Learn more

 News apps
 Is your app a news app?

 No
 Image: Second Second Sec

16. Return to **Production** tab, in **Releases** click on **Edit**.

| +    | All apps             |   | Production                                                                                                    | Create new release |
|------|----------------------|---|----------------------------------------------------------------------------------------------------|--------------------|
|      | Dashboard            |   | Create and manage production releases to make your app available to all users in your chosen countries. Learn more |                    |
| •    | Inbox                | 5 | Track summary                                                                                                    |                    |
| ıh   | Statistics           |   | Inactive - Draft release: 1000001 (1.0) - 152 countries / regions - 0 installs                                     |                    |
| ₽O   | Publishing overview  |   | Release dashboard Releases Countries / regions                                                                     |                    |
| Rele | ase                  |   | Polosses                                                                                                    |                    |
| 晗    | Releases overview    |   | Releases                                                                                                    |                    |
| £    | Production           |   | 1000001 (1.0)                                                                                                    |                    |
| • 🕥  | Testing              |   | Draft                                                                                                    |                    |
| ſū   | Device catalog       |   | Edit Discard                                                                                                    |                    |
|      | App bundle explorer  |   |                                                                                                    |                    |
| · 🚱  | Setup                |   | Pelease history                                                                                                    | Channe a           |
|      | App signing          |   | Release history                                                                                                    | snow 🗸             |
|      | Internal app sharing |   |                                                                                                    |                    |
|      | Advanced settings    |   |                                                                                                    |                    |

Then click on **Review release**.

### Create production release 1000001 (1.0) APK 21+ 29 4 All 6 $\rightarrow$ 2 **Release details** Release name \* 1000001 (1.0) 13/50 Release notes Copy from a previous release <en-US> Enter or paste your release notes for en-US here </en-US> Release notes provided for 0 language Let users know what's in your release. Enter release notes for each language within the language tags.

© 2020 Google · Mobile app · Terms of Service · Privacy · Developer Distribution Agreement

Discard changes Save

Review release

On the next step you can see warning messages.

#### Create production release

### Errors, warnings and messages

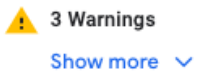

### New app bundles and APKs

| File type | Version       | API levels | Target SDK | Screen layouts | ABIs | Required features |
|-----------|---------------|------------|------------|----------------|------|-------------------|
| АРК       | 1000001 (1.0) | 21+        | 29         | 4              | All  | 6 →               |

### **Release notes**

ፊ

Let users know what's in your release

#### Add release notes

© 2020 Google • Mobile app • Terms of Service • Privacy • Developer Distribution Agreement

Review your release before rolling it out

Edit release

This is just warning messages, it does not prevent you to publish your app on the Google Play Store.

Х

Siberian does not generate AABs (Android App Bundle), only APK files. However, the APK files generated by Siberian are already reduced size. Click on **Start rollout to Production**.

Rollout to production?

This release will be available to all users on Google Play in your chosen countries

| Cancel | Rollout |
|--------|---------|
|--------|---------|

And to finish click on **Rollout**.

## Production

Create and manage production releases to make your app available to all users in your chosen countries. Learn more

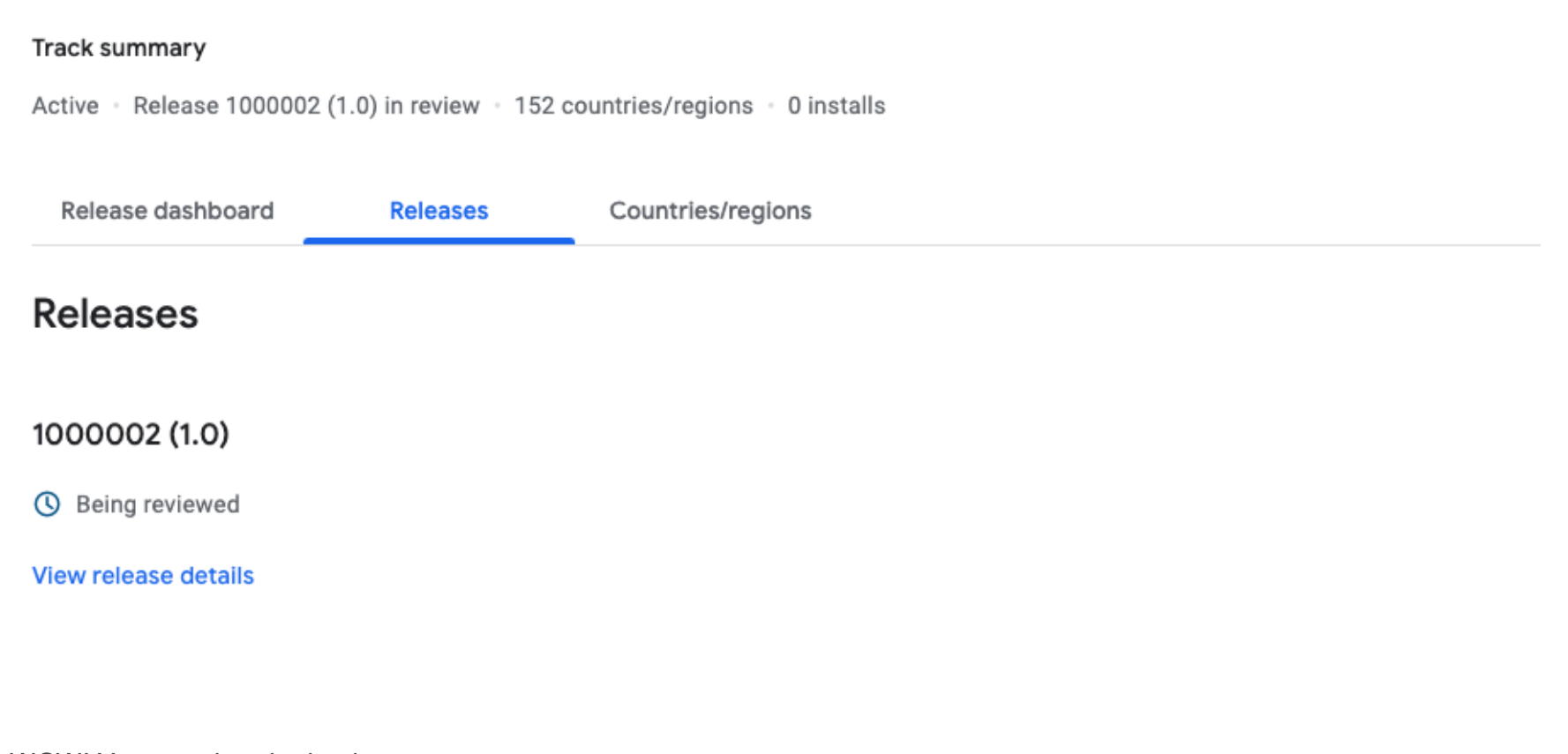

WOW! Your app is submitted. (The status of your app is now *Pending publication* and it will be available on the Google Play Store within few days/hours.)